SSBでは、証明書にインターネット上の既知の(信頼できる)認証局(CA = Certification Authority)による署名がありません。 ユーザがPOP3Sでメールを受信するたびに、ブラウザまたはメールクライアントに証明書の警告が表示されます。この警告が表示されない ようにするには、自己署名ルート証明書をWebサイトよりダウンロードしてブラウザにインストールする必要があります。

オフィス光ソリューションサイト下段の「お知らせ」欄のリンクより、ルート証明書をダウンロードします。

オフィス光ソリューション <u>URL:https://flets-w.com/solution/</u>

UTM裏面のシールの記載内容をご確認いただき、機器に対応する証明書をダウンロードしてください。

ssb5\_10\_30\_VPN Signing CA.crt

- Biz Box UTM[SSB][5]
- Biz Box UTM[SSB][10]
- Biz Box UTM[SSB][30]

ssb20\_80\_VPN Signing CA.crt

- Biz Box UTM[SSB][20] (Biz Box UTM[SSB Standard])
- Biz Box UTM[SSB][80] (Biz Box UTM[SSB Professional])

OutlookおよびThunderbirdへのルート証明書のインストール手順を次ページ以降に記載します。

## 【Outlookの場合】

※下記手順はクライアント端末での作業となります。

 ダウンロードした「VPN Signing CA.crt」をダブルクリックします。 「セキュリティの警告」が表示された場合は、「開く」をクリックします。
 ②「証明書」ダイアログボックスが開くので、「証明書のインストール」を クリックします。

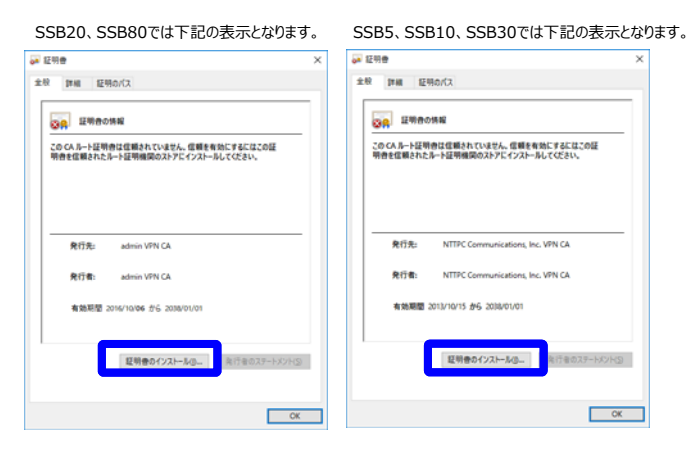

③「ローカルコンピューター」を選択後、「次へ」をクリックします。 「このアプリがデバイスに変更を加えることを許可しますか?」と表示された場合は「はい」をクリックします。

|          | 2 maaring land 1                                                                                                    | × |
|----------|----------------------------------------------------------------------------------------------------|---|
| <i>4</i> | き 単明書の12ホートウイワート                                                                                                    |   |
|          | 証明書のインボートウィザードの開始                                                                                                    |   |
|          | このウィザードでは、証明者、証明者信頼リスト、および証明者夫治リストモディスクから証明者ストアにコピー<br>します。                                                           |   |
|          | 証明機関によって発行された証明書は、ユーザーID を確認し、データを保護したり、またはセキュリテイで保護<br>されたネットプーク接続を提供するための情報を含んでいます。証明書ストアは、証明書が保留されるシステム<br>上の機械です。 |   |
|          | 保存場所                                                                                                    |   |
|          | ○現在のユーザー(5)                                                                                                    |   |
|          | @B-00 1961-9-0                                                                                                    |   |
|          | 統行するには、「次へ」をクリックしてください。                                                                                               |   |
|          |                                                                                                    |   |
|          |                                                                                                    |   |
|          |                                                                                                    |   |
|          | (なべい) キャンセル                                                                                                    |   |

④「証明書をすべて次のストアへ配置する」を選び、「参照」をクリックします。「信頼されたルート証明機関」を選択し、「OK」をクリックします。「次へ」をクリックします。

| R#AF7            |              |              |         |
|------------------|--------------|--------------|---------|
| 証明書ストアは、証明書が採    | *管されるシステム上の頃 | 域です。         |         |
| Windows に証明書ストアを | 自動的に選択させるか、1 | 証明書の場所を指定する。 | とができます。 |
| ○ 証明巻の種類に基づ      | いて、自動的に証明書ス  | いアを選択する(1)   |         |
| ● 証明書をすべて次の2     | ↓トアに配置する(P)  |              |         |
| 証明書ストア:          |              |              |         |
| 信頼されたルート証        | 明機關          |              | ♥閉(8)   |
|                  |              |              |         |
|                  |              |              |         |
|                  |              |              |         |
|                  |              |              |         |
|                  |              |              |         |
|                  |              |              |         |
|                  |              |              |         |

⑤「完了」をクリックして「証明書のインポートウィザード」を閉じます。 「セキュリティの警告」が表示された場合は、「開く」をクリックします。 「正しくインポートされました」と表示されたら、インポートの完了です。

| ÷ . | 『証明書のインボート ウィザード                              |       |
|-----|-----------------------------------------------|-------|
|     | 証明書のインボートウィザードの完了                             |       |
|     | (先了)をクリックすると、証明書がインポートされます。                   |       |
|     | 次の設定が描定されました。<br>ユーザーが最近に成成時度ストア、信頼されたルート証明機関 |       |
|     | 內容 証明書                                        |       |
|     |                                               |       |
|     |                                               |       |
|     |                                               |       |
|     |                                               |       |
|     | <b>東7</b> 回                                   | キャンセル |

## 【Thunderbird (Windows、Mac)の場合】

※下記手順はクライアント端末での作業となります。

 Thunderbirdを起動し、ツールバーの一番右にあるメニューを クリックして、「オプション」をクリックし、展開されたメニューで再度 「オプション」をクリックします。 ※Macの場合は「オプション」ではなく「設定」という表記になります。

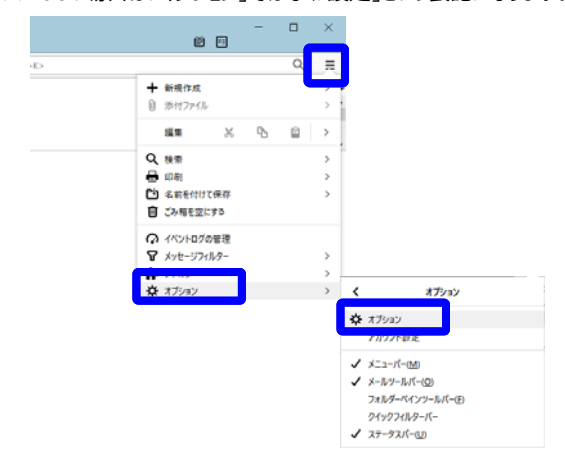

②「詳細」→「証明書」の順にクリックし、「証明書を管理」を クリックします。

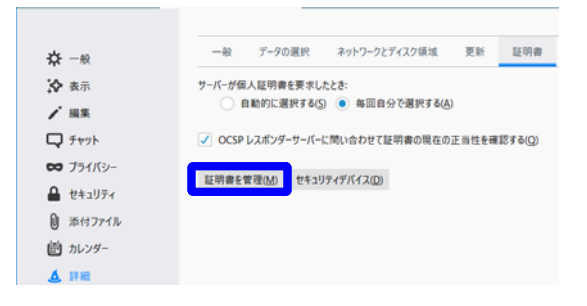

③「証明書マネージャ」が開くので、「認証局証明書」が選択されている 事を確認し、「インポート」をクリックします。

※Macの場合は「インポート」ではなく「読み込む」という表記になります。

| 認証局を識別するた                            | め以下の証明書が登録されてい   | 13                   |              |  |  |
|--------------------------------------|------------------|----------------------|--------------|--|--|
| 証明書名と発行者名                            |                  | セキュリティデバイス           |              |  |  |
| <ul> <li>AC Camerfirma</li> </ul>    | S.A.             |                      |              |  |  |
| Chambers of Commerce Root - 2008     |                  | Builtin Object Token |              |  |  |
| Global Chambersign Root - 2008       |                  | Builtin Object Token |              |  |  |
| - AC Camerfirma                      | SA CIF A82743287 |                      |              |  |  |
| Camerfirma Chambers of Commerce Root |                  | Builtin Object Token |              |  |  |
| Camerfirma Global Chambersign Root   |                  | Builtin Object Token |              |  |  |
| ~ ACCV                               |                  |                      |              |  |  |
| ACCVRAIZ1                            |                  | Builtin              | Object Token |  |  |

## ④証明書ファイルをダブルクリックします。

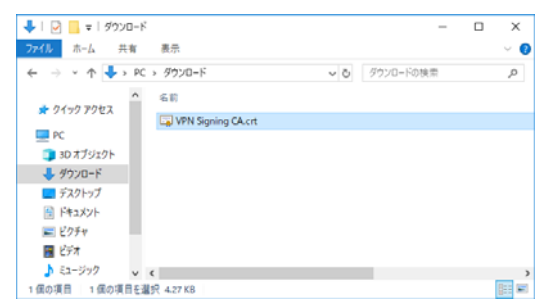

 ⑤「証明書のインポート」ダイアログボックスが開いたら、 チェックボックスすべてにチェックを入れ、「OK」をクリックします。

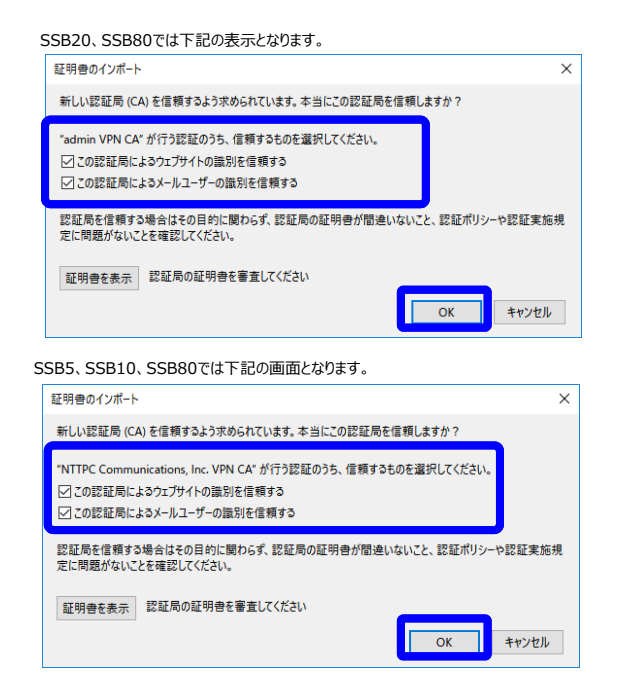

⑥「証明書マネージャー」に戻り、青枠内の内容が追加されていれば、イン ポートの完了です。

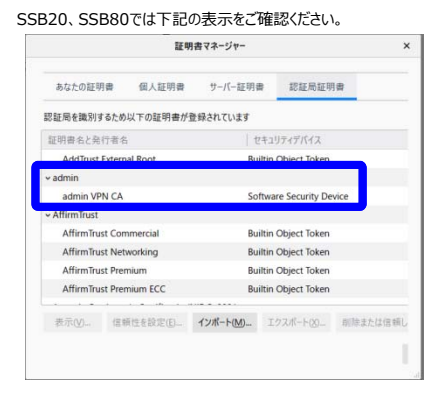

## SSB5、SSB10、SSB80では下記の表示をご確認ください。

|                                          |                     | 証明書マネージャ     | -                    |                 |      |
|------------------------------------------|---------------------|--------------|----------------------|-----------------|------|
| あなたの証明                                   | 月書 個人証明             | 書 サーバー       | 証明書                  | 認証局証明           | 月書   |
| 認証局を識別す                                  | るため以下の証明            | 書が登録されてい     | ţţ                   |                 |      |
| 証明書名と発                                   | 行者名                 |              | セキコ                  | リティデバイス         |      |
| NetLock Arany (Class Gold) Főtanúsítvány |                     | Builtin      | Builtin Object Token |                 |      |
| ~ Network So                             | lutions L.L.C.      |              |                      |                 |      |
| Network                                  | Solutions Certifica | te Authority | Builtin              | Object Token    |      |
| ~ NTTPC Com                              | munications, Inc.   |              |                      |                 |      |
| NTTPC C                                  | ommunications, In   | IC. VPN CA   | Softwa               | are Security De | vice |
| ✓ QuoVadis L                             | mited               |              |                      |                 |      |
| QuoVadis Root CA                         |                     |              | Builtin Object Token |                 |      |
| QuoVadis Root CA 2                       |                     |              | Builtin              | Object Token    |      |
|                                          |                     |              |                      |                 |      |
|                                          |                     |              |                      |                 |      |